# **XTOOL** | Apparel Printer

# 빠른 시작 가이드

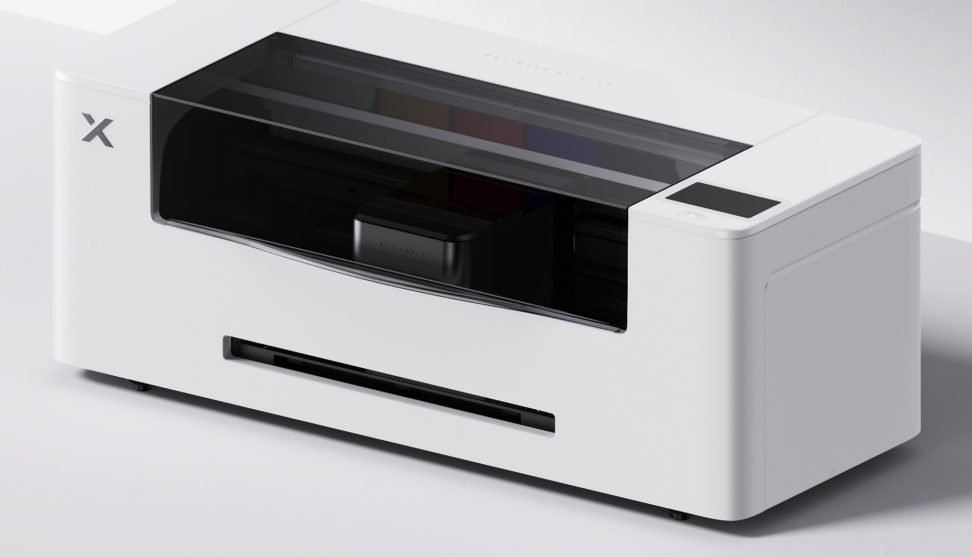

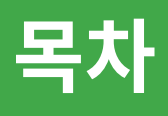

| 항목 목록                      | 01 |
|----------------------------|----|
| xTool Apparel Printer 살펴보기 |    |
| 준비 사항 ·····                |    |
| xTool Apparel Printer 사용   | 13 |
| 표시등 설명                     | 15 |

\* 원본 지침 번역

#### 항목 목록

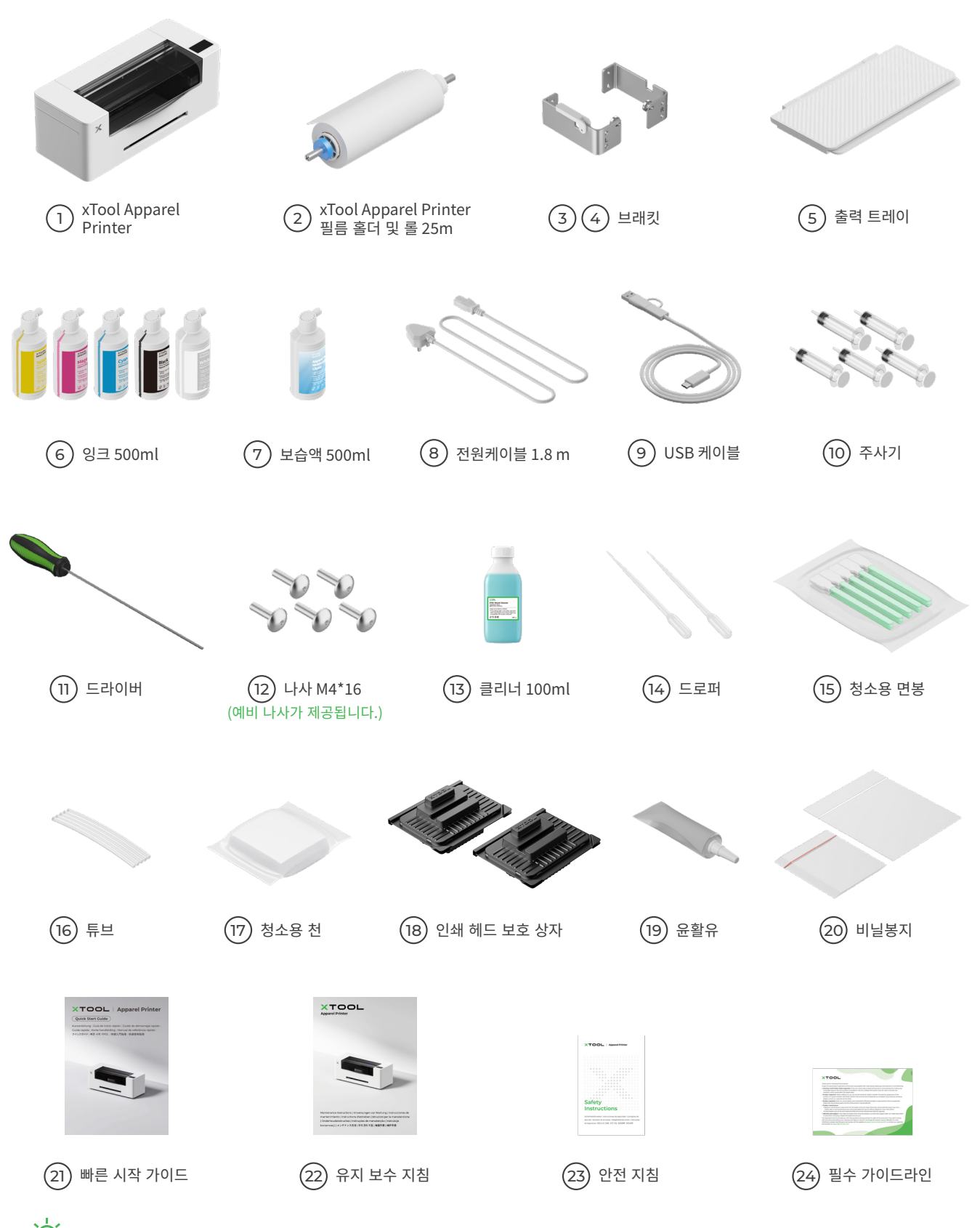

💇 세트마다 포함된 전원 코드가 다를 수 있으며, 사진은 참고용이므로 실제 자료를 참조하세요.

### xTool Apparel Printer 살펴보기

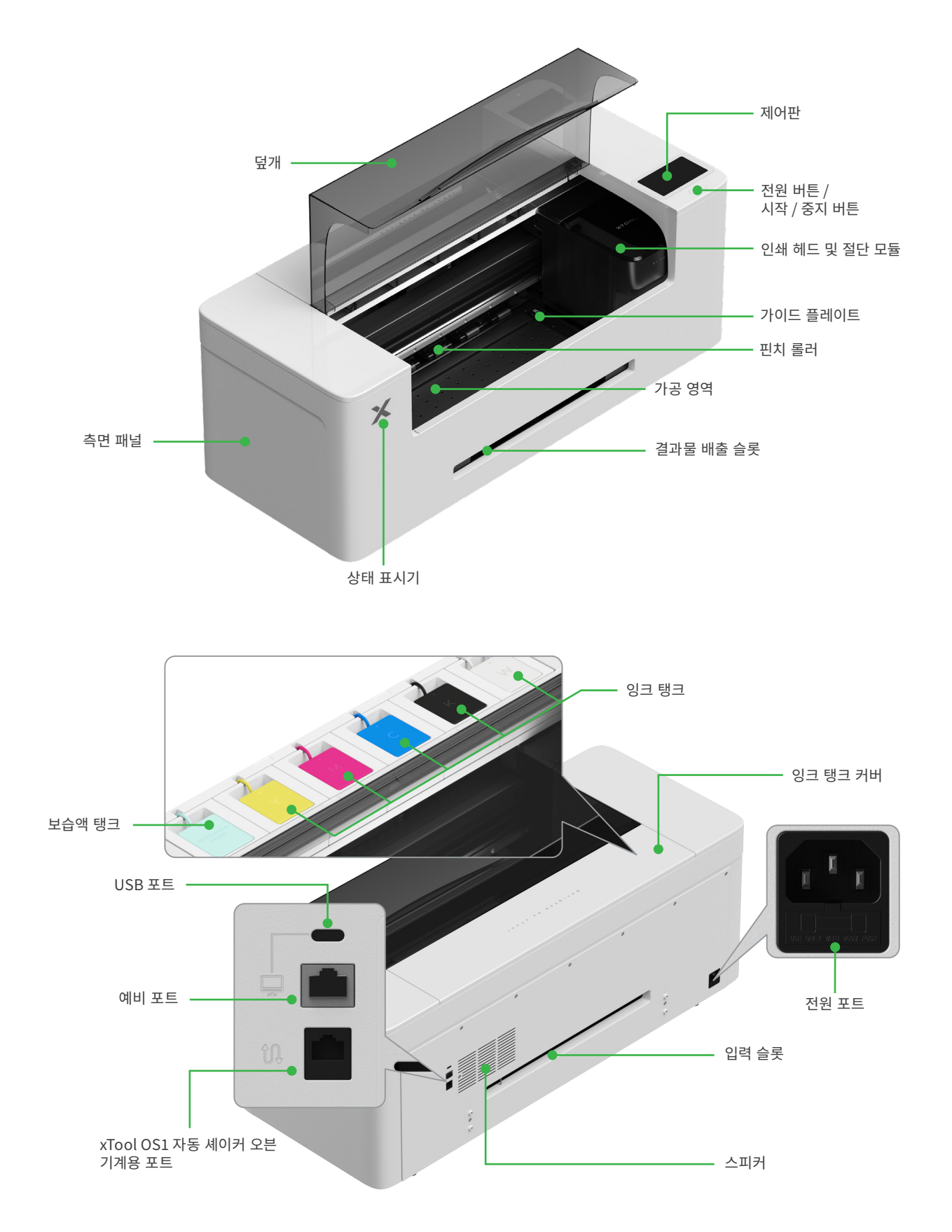

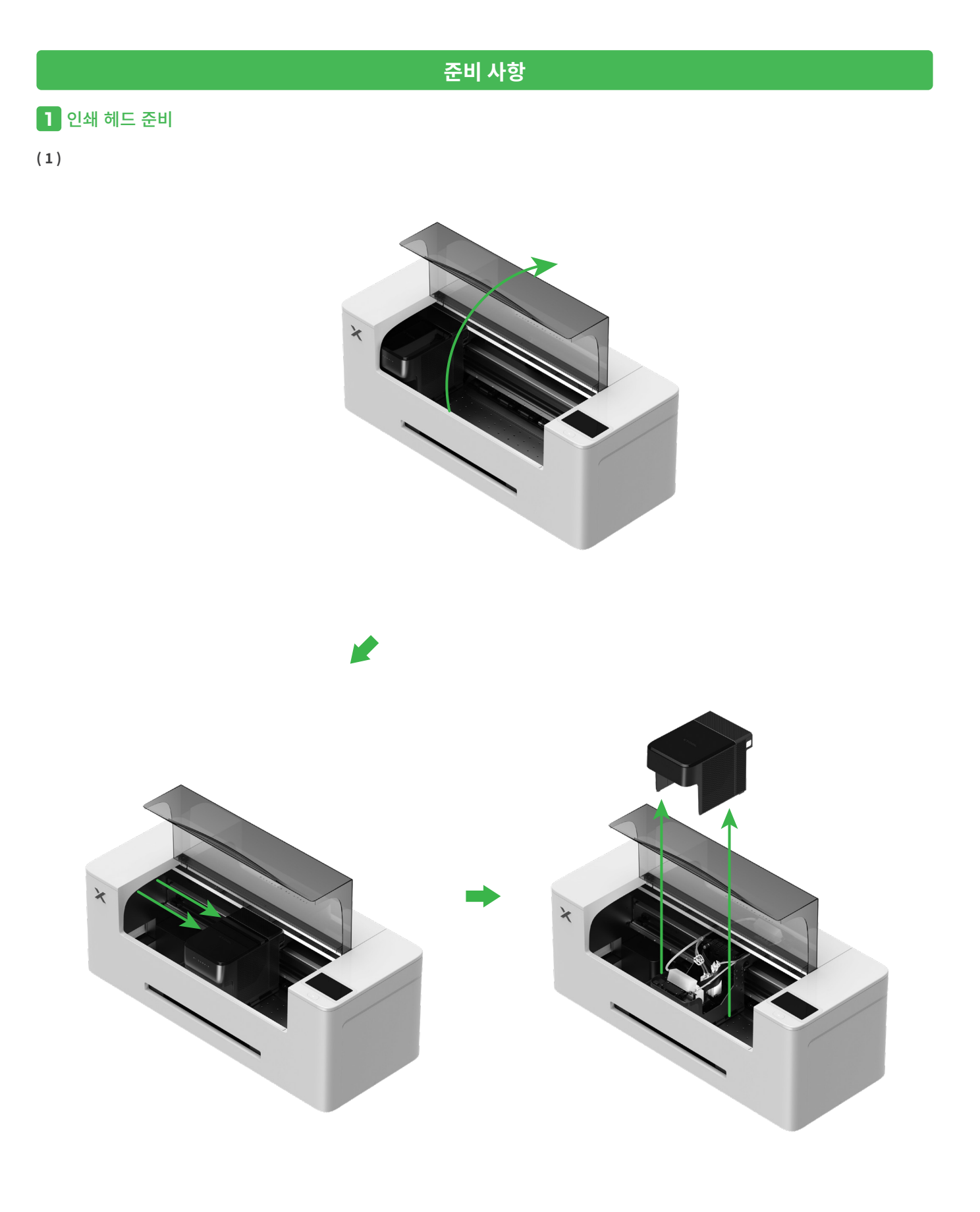

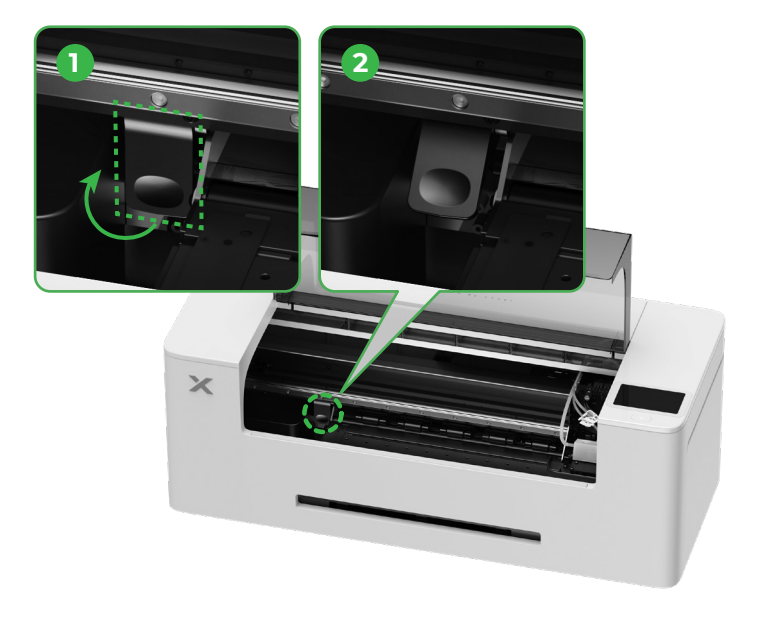

(3) 핀치 롤러 스위치를 위로 올려 핀치 롤러를 엽니다.

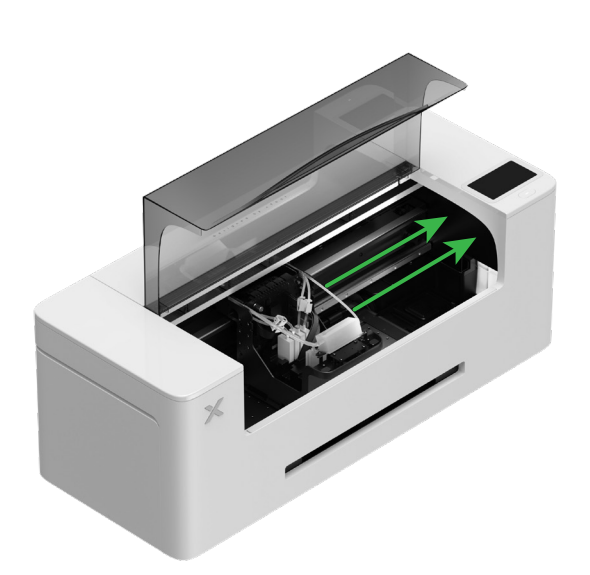

(2) 인쇄 헤드를 오른쪽으로 이동합니다.

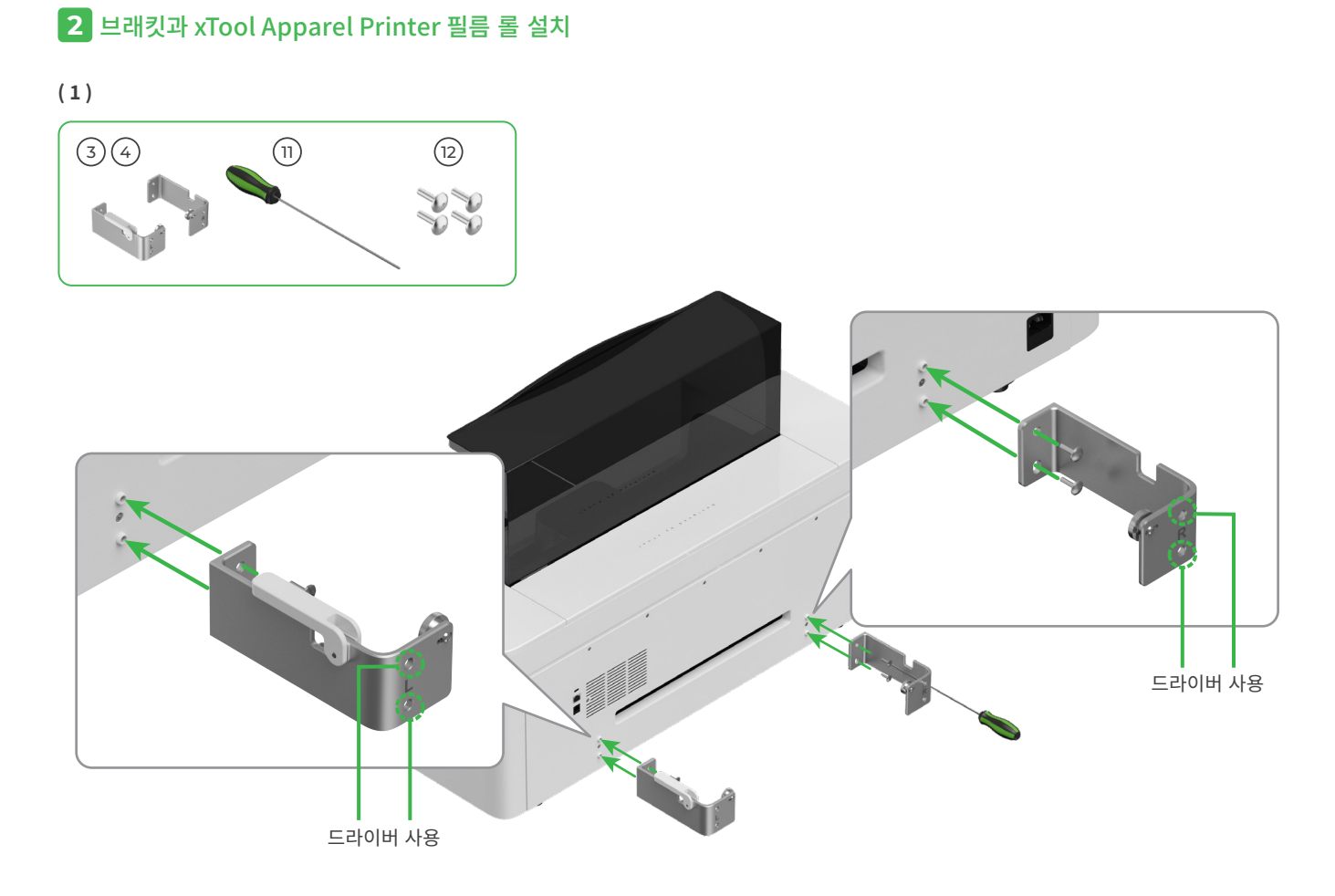

(2)

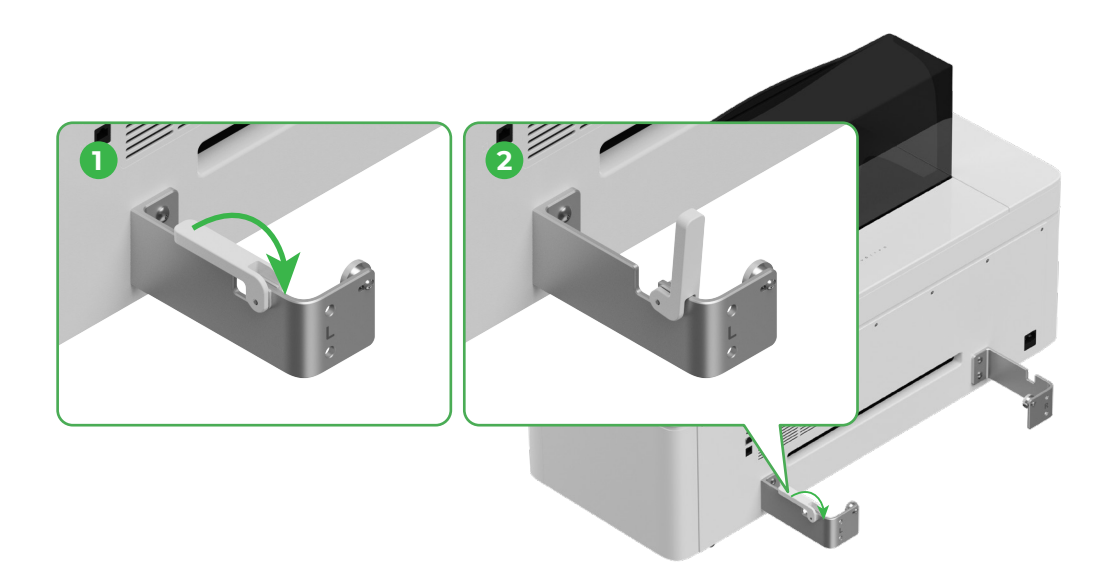

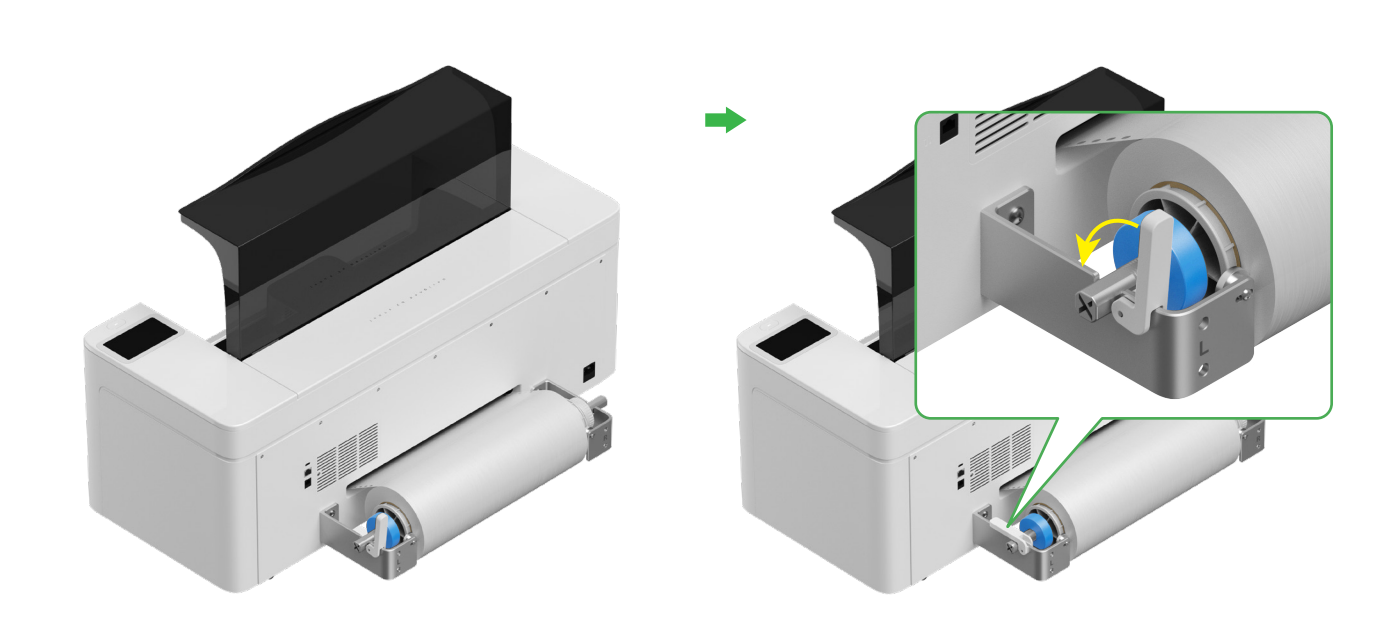

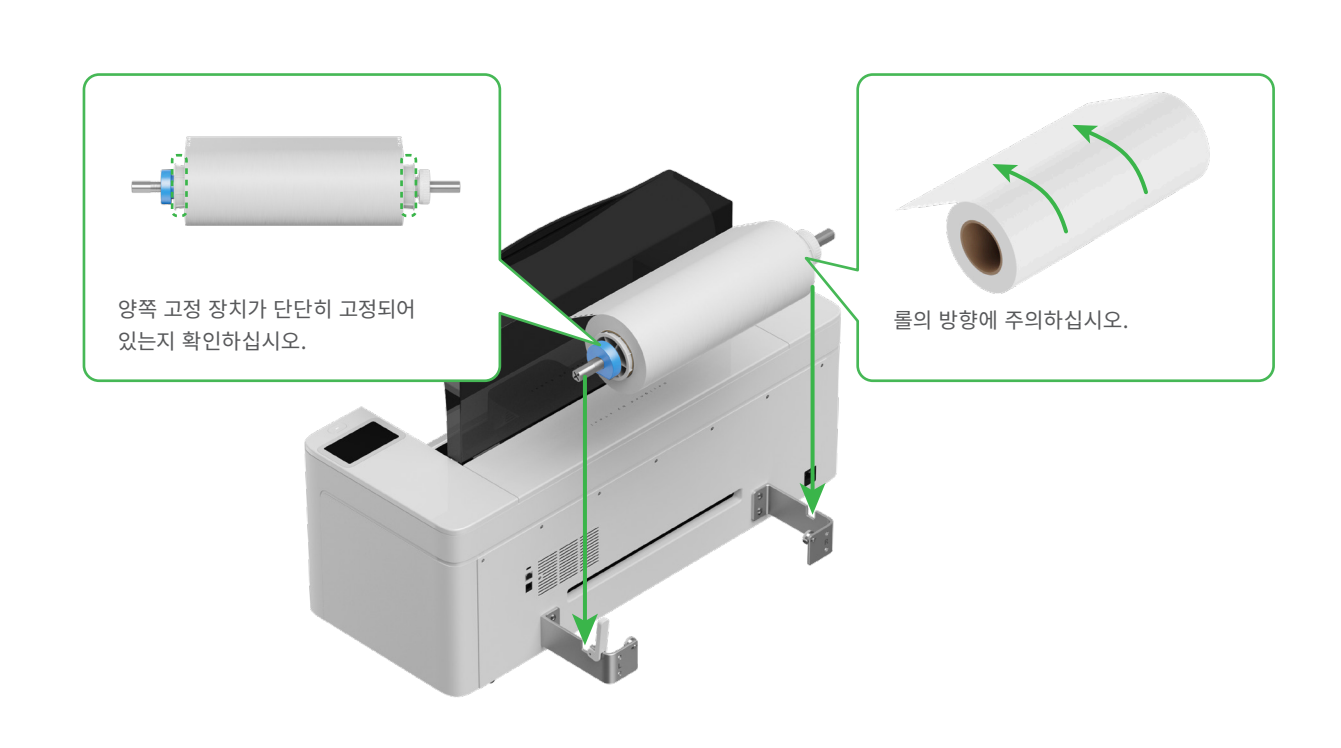

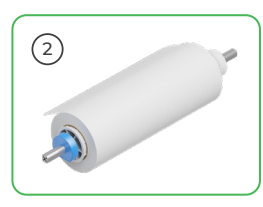

🏠 홀더를 끼울 때 손을 조심하십시오.

#### **3** xTool Apparel Printer 필름을 프린터에 공급

🏷 필름을 공급하기 전에 롤의 스티커를 제거해야 합니다.

공급 슬롯을 통해 필름을 프린터에 공급합니다.

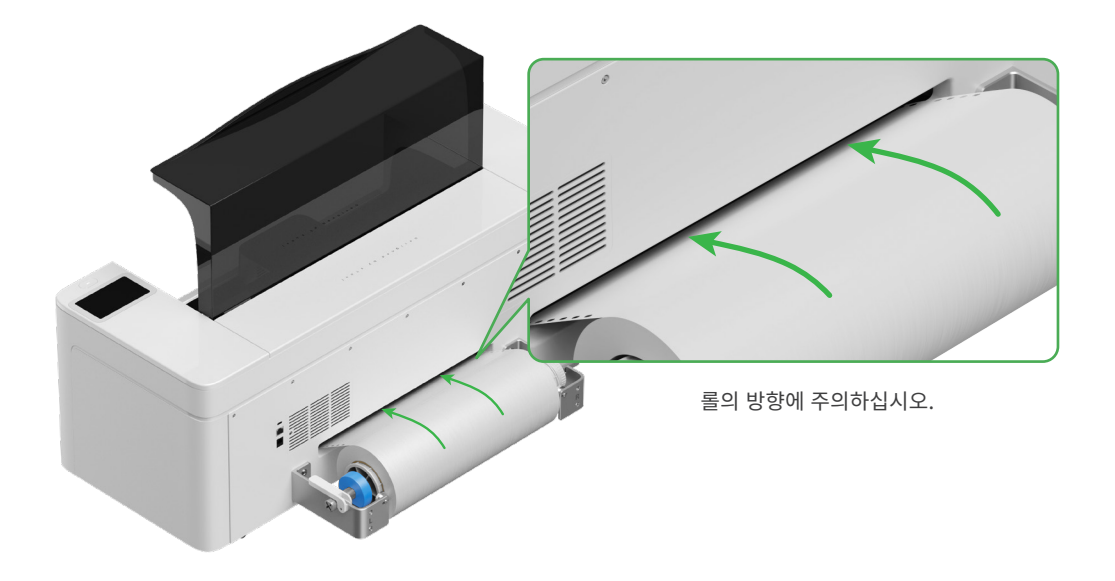

질름이 가공 영역의 시작 위치를 덮고 오른쪽의 흰색 표시선에 맞는지 확인하십시오.

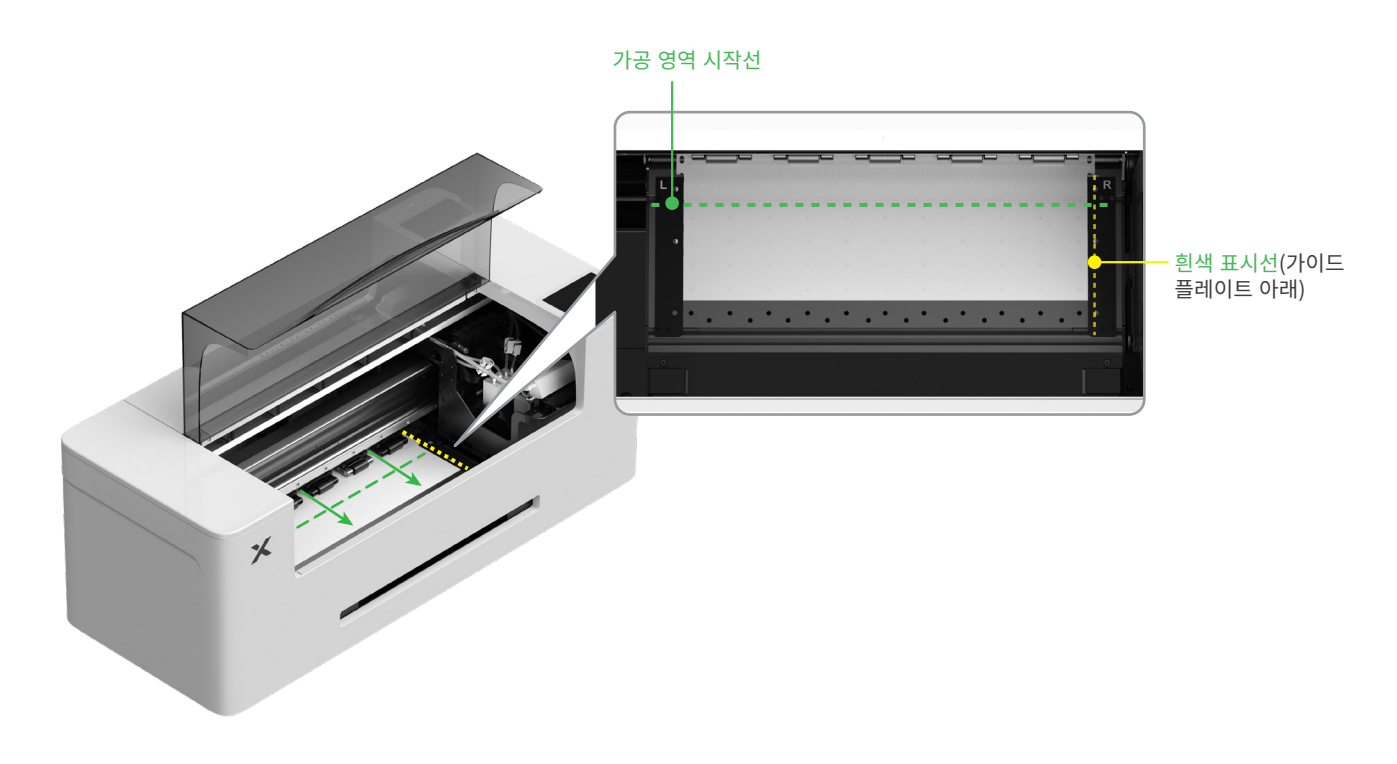

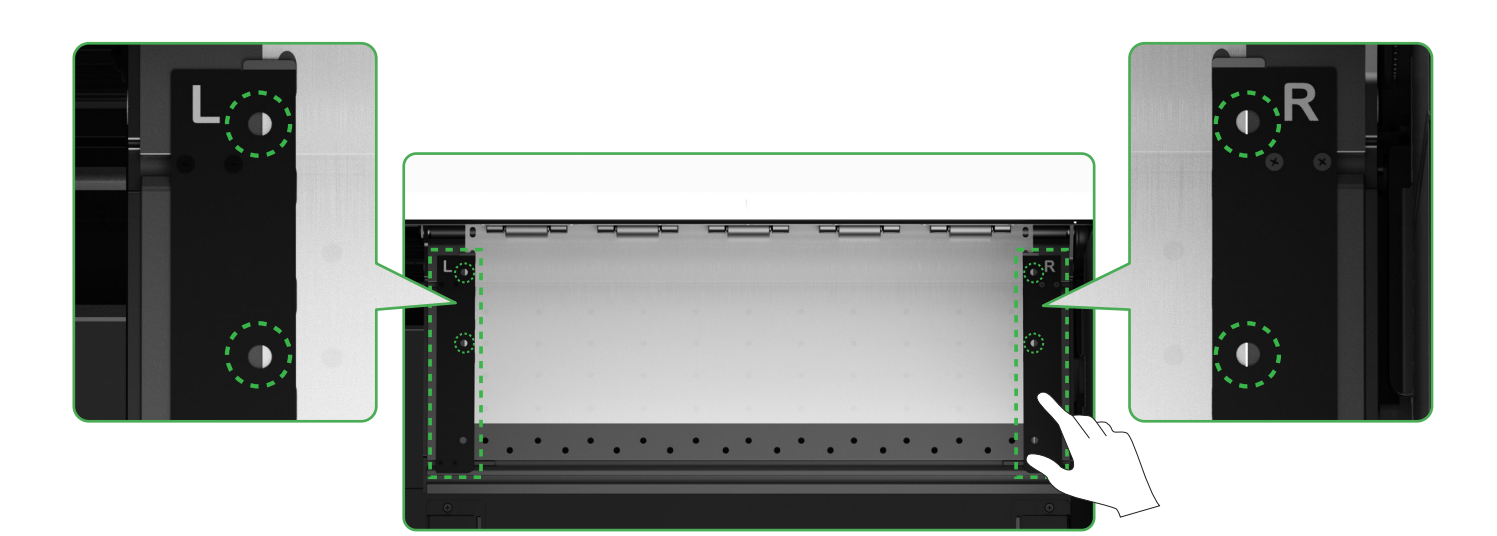

핀치 롤러 스위치를 아래로 내립니다.

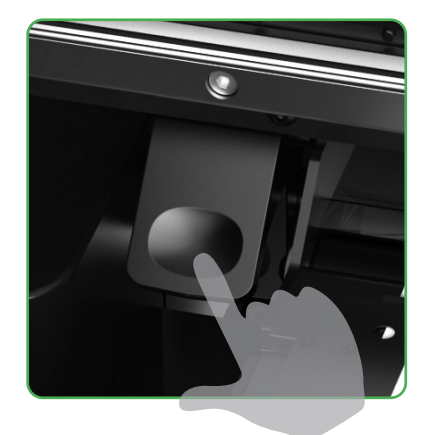

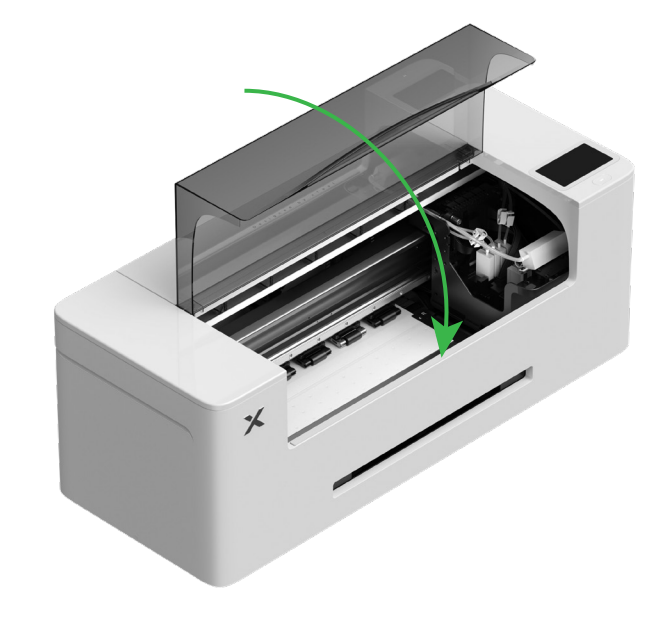

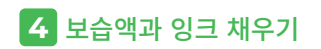

(1) 보습액 탱크에 보습액을 채웁니다.

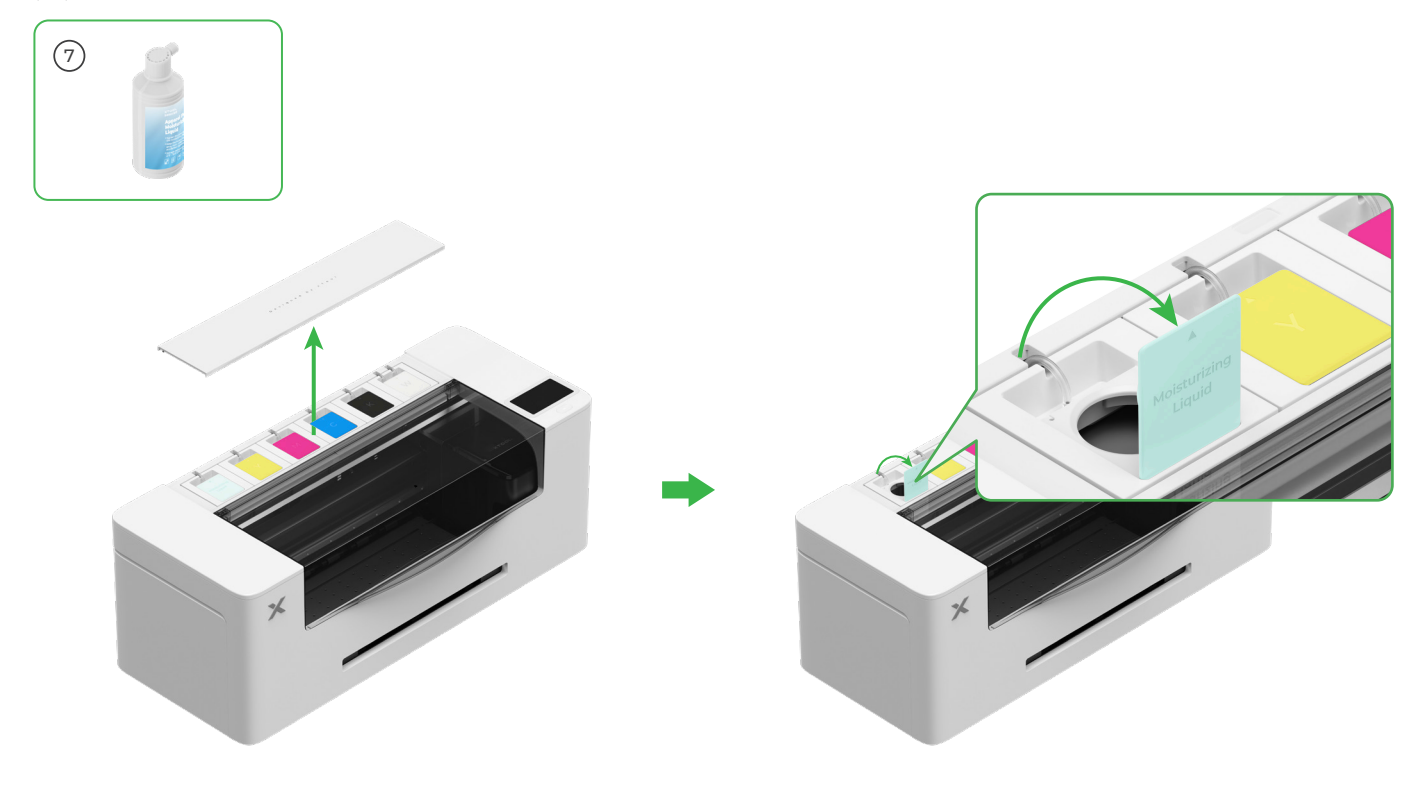

■ 보습액 탱크에 보습액을 채웁니다. 보습액 탱크를 과도하게 채우지 않도록 주의하십시오(최대 용량: 1,000ml).

■ 정기적인 유지 보수를 위해 적절한 양의 보습액을 준비해 두십시오.

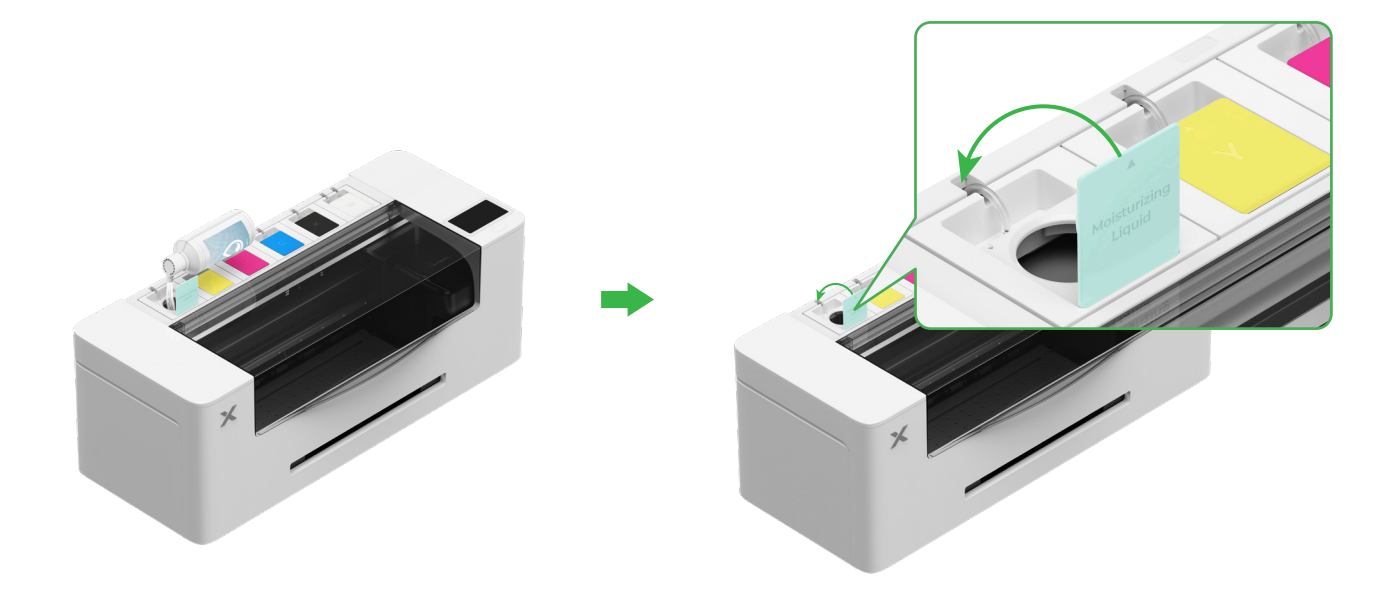

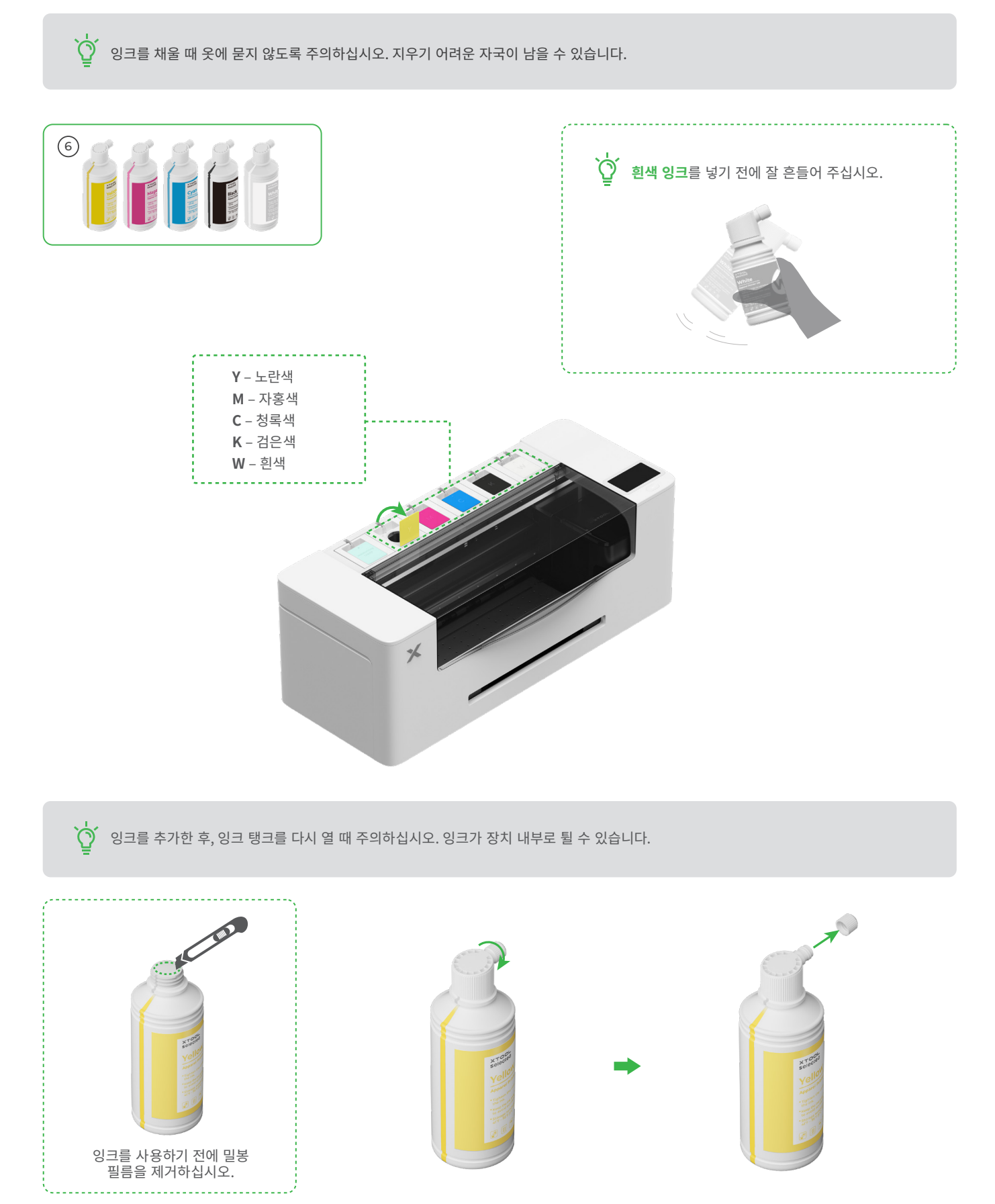

#### 일치하는 색상의 잉크를 잉크 탱크에 채우기.

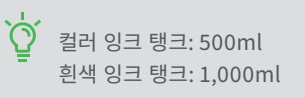

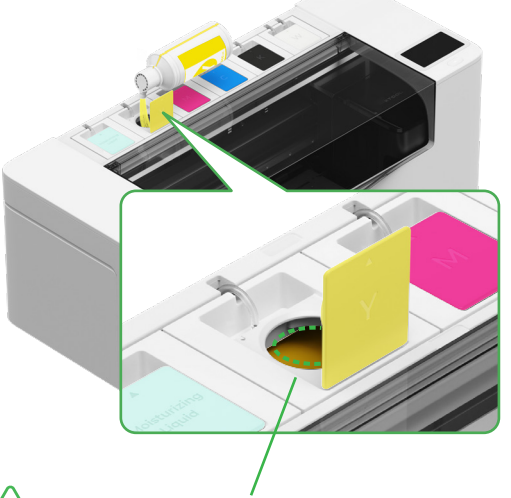

/ 참고: 잉크 탱크 가장자리를 넘게 잉크를 채우지 마십시오. 위 단계를 반복하여 나머지 네 가지 색상의 잉크를 채웁니다.

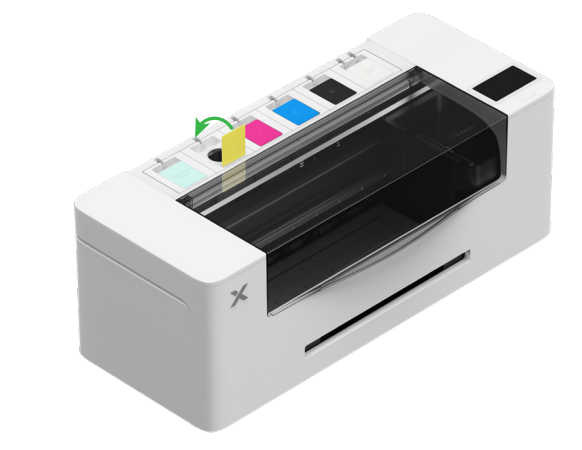

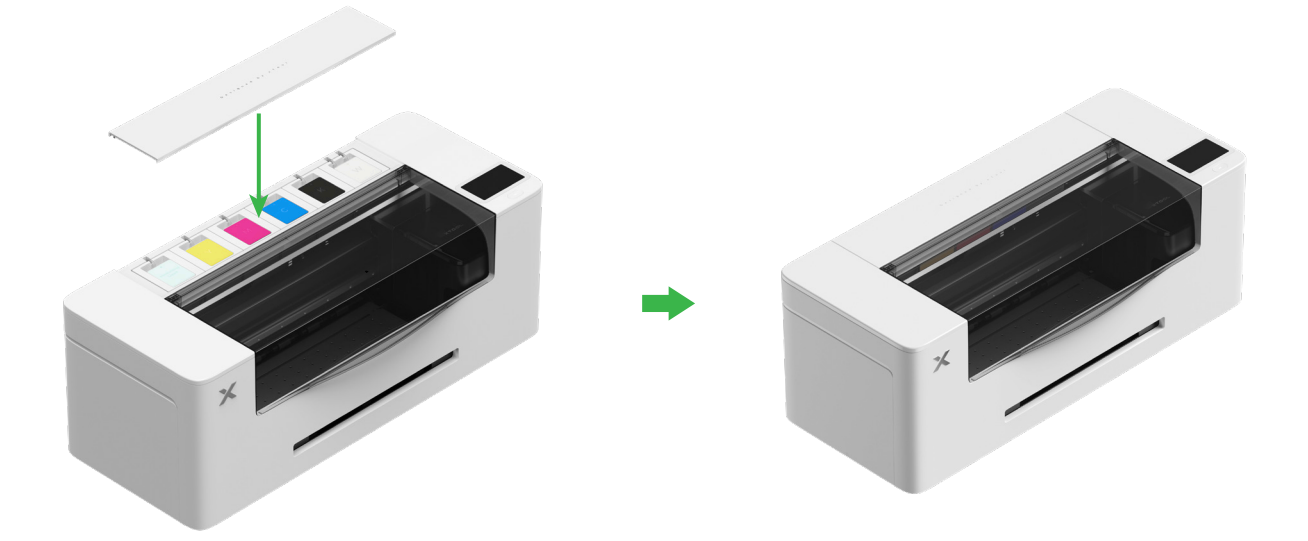

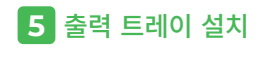

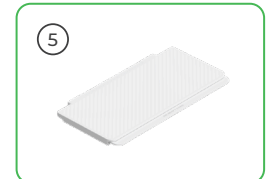

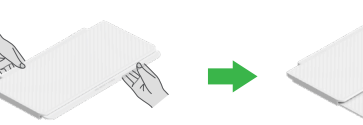

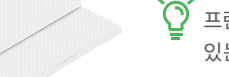

프린터를 사용할 때 출력 트레이 아래에 있는 두 개의 스탠드를 열 필요가 없습니다.

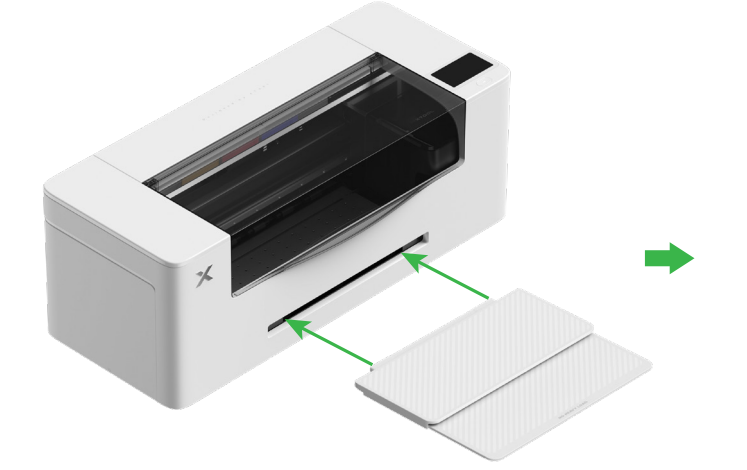

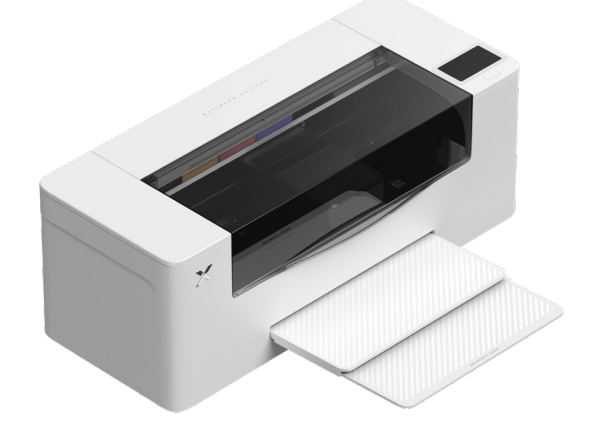

#### 6 전원 공급 장치에 연결하고 설정 진행

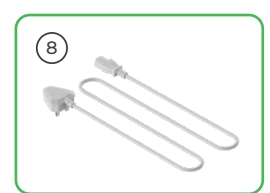

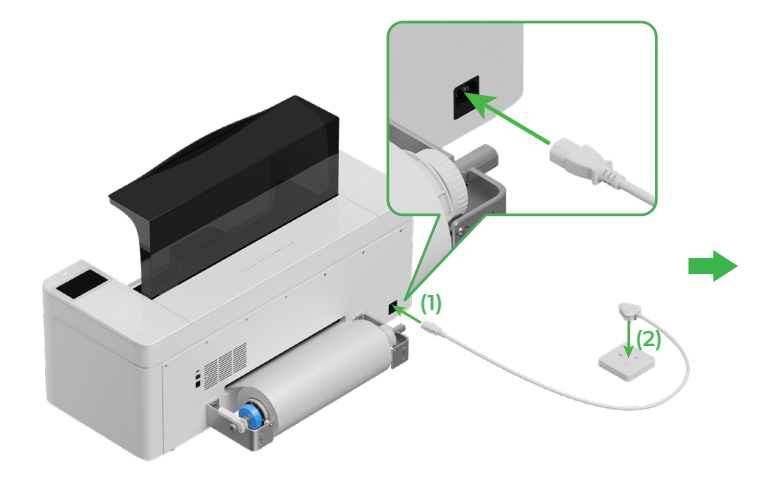

조치의 올바른 작동과 유지 보수를 위해 전원 공급 장치에 연결된 상태로 유지해 주십시오.

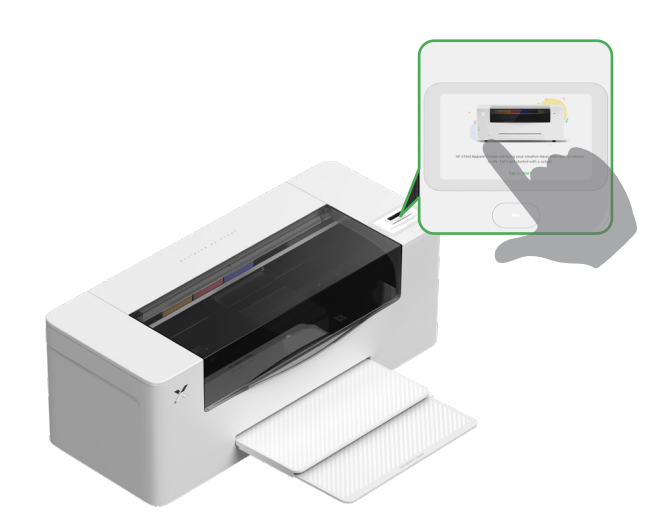

· 프린터를 컴퓨터에 연결하고 소프트웨어를 사용하기 전에 프린터의 초급 사용 설명서를 읽어보십시오.

# xTool Apparel Printer 사용

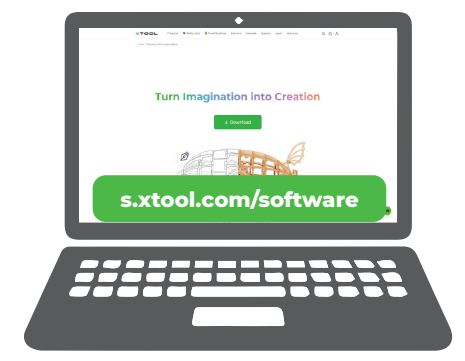

xTool 소프트웨어를 받으려면 s.xtool.com/software로 이동합니다.

#### **2** 컴퓨터에 xTool Apparel Printer 연결

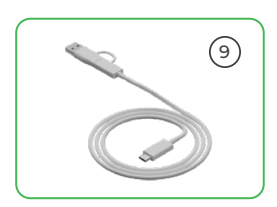

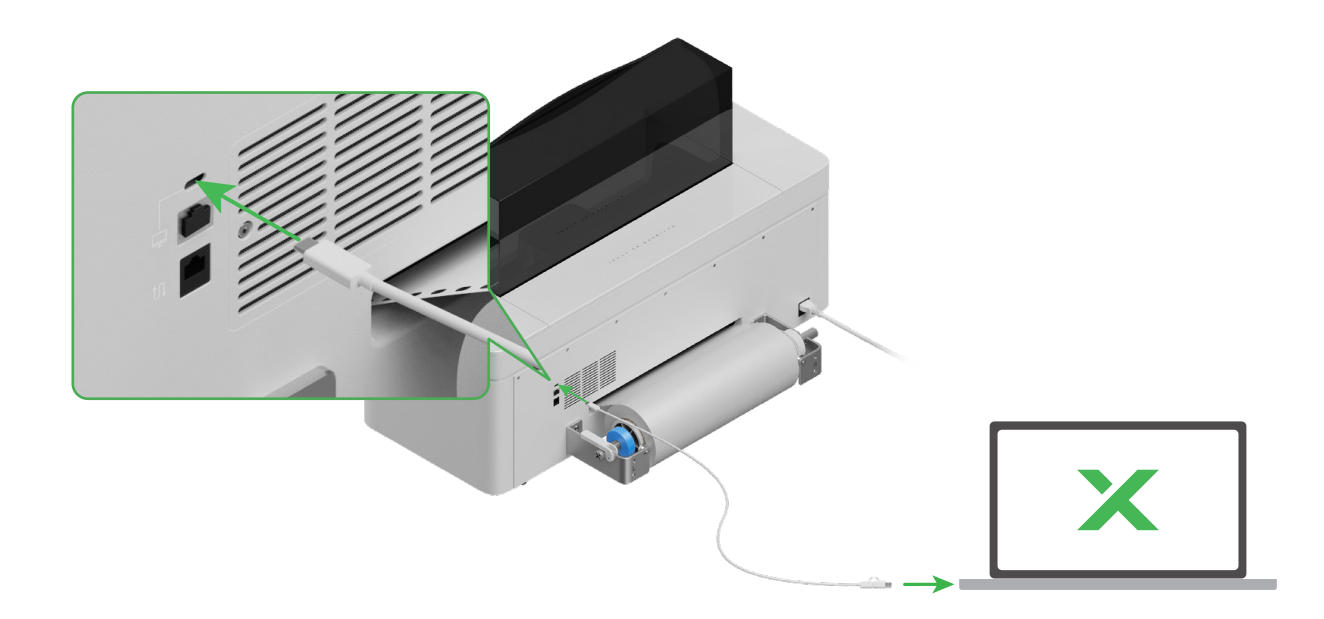

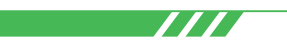

xTool Apparel Printer와 소프트웨어를 사용하여 재료를 처리하는 방법에 대한 자세한 내용을 보려면 QR 코드를 스캔하거나 support.xtool.com/product/1783을 방문하십시오.

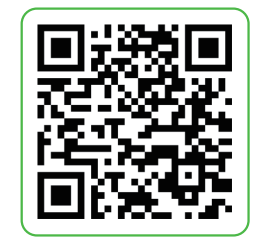

## 표시등 설명

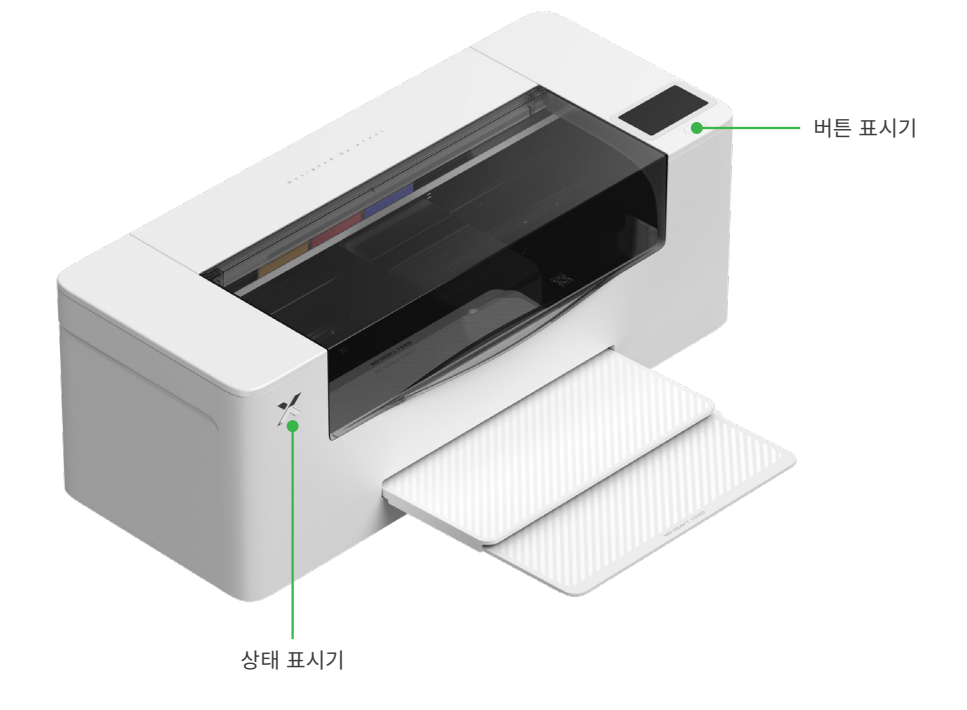

| 버튼 표시기 | 상태 표시기        | 스피커    | 장치 상태      |
|--------|---------------|--------|------------|
| 흰색     | 흰색            | /      | 유휴         |
| 꺼짐     | 꺼짐            | /      | 대기         |
| 흰색     | 녹색            | /      | 인쇄 중       |
| 흰색     | 녹색            | 한 번 울림 | 인쇄 일시 중지됨  |
| 흰색     | 자주색으로 천천히 깜박임 | 한 번 울림 | 펌웨어 업데이트 중 |
| 흰색     | 자주색으로 천천히 깜박임 | 한 번 울림 | 인쇄 헤드 보정   |
| 흰색     | 자주색으로 천천히 깜박임 | 한 번 울림 | 인쇄 헤드 청소   |
| 흰색     | 빨간색으로 빠르게 깜박임 | 한 번 울림 | 예외 발생      |